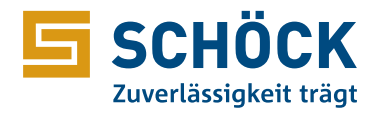

## Installationsanleitung Schöck Produktkatalog V.1.0.12.2 für Allplan

So installieren Sie das Update des Produktkatalogs von Schöck.

## 1. Installation starten:

Doppelklicken Sie auf die Installationsdatei.

## 2. Folgende Verzeichnisse sind für die Installation voreingestellt:

"Etc Verzeichnis" = Allgemeine Programmdaten

"Prg Verzeichnis" = Programmordner

| Setup - Schöck Katalog Version 1.0.12.2                                                                             | - 🗆 🗙            | Setup - Schöck Katalog Version 1.0.12.2                                                                    | □ ×       |
|----------------------------------------------------------------------------------------------------|------------------|----------------------------------------------------------------------------------------------------|-----------|
| Allplan-Verzeichniswahl<br>Verzeichnisse für die Installation wählen                                                | E)               | Bereit zur Installation.<br>Das Setup ist jetzt bereit, Schöck Katalog auf Ihrem Computer zu installieren. | (a)       |
| Allplan-Verzeichniswahl<br>Etc Verzeichnis                                                                          |                  | Klicken Sie auf "Installieren", um mit der Installation zu beginnen.                                       |           |
| extracoriconitocativamente notivali plani kutekiste<br>Prg Verzelchnis<br>C:\Program Files\Allplan\Allplan 2025\Prg | Durchsuchen      |                                                                                                    |           |
|                                                                                                    |                  |                                                                                                    |           |
|                                                                                                    |                  |                                                                                                    |           |
|                                                                                                    |                  |                                                                                                    |           |
|                                                                                                    | Weiter Abbrechen | Zurück Installieren                                                                                        | Abbrechen |

## 3. Installation abschließen:

Folgen Sie den Anweisungen, indem Sie auf "Weiter" und dann auf "Installieren" klicken. Klicken Sie im letzten Fenster auf "Fertigstellen", um die Installation abzuschließen.

| Setup - Schöck Katalog Versio | n 1.0.12.2                                                                             | -           |  |  |  |  |
|-------------------------------|----------------------------------------------------------------------------------------|-------------|--|--|--|--|
|                               | Beenden des Schöck Ka<br>Setup-Assistenten                                             | atalog      |  |  |  |  |
|                               | Das Setup hat die Installation von Schöck Katalog auf Ihrem Computer<br>abgeschlossen. |             |  |  |  |  |
| (IION)                        | Klicken Sie auf "Fertigstellen", um das Setup                                          | zu beenden. |  |  |  |  |
|                               | F                                                                                      | ertigs      |  |  |  |  |

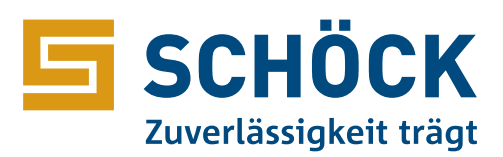

Schöck Bauteile GmbH Schöckstraße 1 76534 Baden-Baden Telefon: 07223 967-0 schoeck-de@schoeck.com www.schoeck.com